# 吉星无线智能微课助手

# 用户手册

# 广州市吉星信息科技有限公司

Jetion International Limited

| 目 | 录 |
|---|---|
| 日 | 永 |

| —、       | 软件安装与使用      | 3    |
|----------|--------------|------|
|          | 1. 软件概述      | 3    |
|          | 2. 安装说明      | 3    |
|          | 3. 设备连接      | 7    |
|          | 4. 功能介绍      | 7    |
|          | 4.1视频微课      | 9    |
|          | 4.2 对比教学微课   | .11  |
|          | 4.3 PPT 桌面微课 | .13  |
|          | 4.4 微课录制     | .14  |
|          | 4.5 微课编辑     | .16  |
|          | 4.5.1 视频编辑   | . 17 |
|          | 4.6 模板管理     | .21  |
|          | 4.7 微课平台     | .27  |
|          | 4.8 内容管理     | . 28 |
|          | 4.8.1 图片浏览   | . 29 |
|          | 4.9 系统设置     | .31  |
|          | 4.10 白板工具    | .32  |
|          | 4.11 Logo 图标 | .34  |
| <u> </u> | 硬件环境与配置      | . 35 |
|          | 1. 硬件环境      | . 35 |
|          | 2. 软件环境      | . 35 |
|          | 3. IP 地址配置   | .36  |

# 一、软件安装与使用

# 1. 软件概述

《吉星无线智能微课助手》是一款基于视频编辑、微课内容管理 一体化的平台软件。使用该软件可以快速对录制的微课进行智能语音 识别,并自动添加字幕,也可以任意剪切、更新配音、添加片头、 片尾、水印等功能。同时,还可方便的将剪辑好的微课上传到看我学 平台,方便学生在线观看学习。

《吉星无线智能微课助手》的主要功能有:微课编辑、模板管理、 微课平台、内容管理、系统设置等。

# 2. 安装说明

(1)双击安装包执行文件,显示安装向导,如图 1-1 所示

| 11日 吉星            | 无线智能微课的                   | 助手                  |                 |                |                    |                    |
|-------------------|---------------------------|---------------------|-----------------|----------------|--------------------|--------------------|
| 欢迎                | 使用 吉星                     | 无线智能微               | 课助手             | 安装向            | 导                  | Jetion             |
| 安装和               | 呈序将引导您完                   | ;成在您的计算机            | 上安装 吉魯          | 星无线智能          | 微课助手 所需            | 的步骤。               |
| 警告:<br>或其印<br>度的起 | 本计算机程序<br>□任何部分),≯<br>⊒诉。 | 受著作权法和国<br>务受到严厉的民事 | 际条约保护<br>■及刑事制表 | 。如未经打<br>成,并将在 | 受权而擅自复制<br>法律许可的范围 | 或传播本程序(<br>圖內受到最大程 |
|                   |                           |                     | 取消              |                | 〈上一步(B)            | 下一步(N) >           |

图 1-1

(2)点击下一步,显示安装位置选择界面,如图 1-2 所示,默认安装

位置的话直接点击下一步即可,如需自定义安装路径则点击浏览按钮, 选择指定路径,确认后点击下一步即可

| 18 吉星无线智能微课助手                                                              |                         |
|----------------------------------------------------------------------------|-------------------------|
| 欢迎使用 吉星无线智能微课助手 安装向导                                                       | Jetion                  |
| 安装程序将引导您完成在您的计算机上安装 吉星无线智能微课助手                                             | 所需的步骤。                  |
| 警告:本计算机程序受著作权法和国际条约保护。如未经授权而擅自<br>或其中任何部分),将受到严厉的民事及刑事制裁,并将在法律许可(<br>度的起诉。 | 9复制或传播本程序(<br>的范围内受到最大程 |
| 取消 < 上一步(                                                                  | B) 下一步(N) >             |

图 1-2

(3) 在路径选择完下一步后显示确认安装界面,如图 1-3 所示,用户确认可点击下一步,如有疑问可点击上一步重新设置安装路径

| 10 吉星无线智能微课助手                            |                   |
|------------------------------------------|-------------------|
| 确认安装                                     | Jetion            |
| 安装程序已准备在您的计算机上安装 吉星无线智能微<br>单击"下一步"开始安装。 | 课助手。              |
|                                          |                   |
| 取消                                       | < 上一步(B) 下一步(N) > |

图 1-3

(4)确认安装后显示安装状态界面,如图 1-4 所示,如要停止安装, 点击取消即可退出安装界面

| 128 吉星无线智能微课助手   |                 |
|------------------|-----------------|
| 正在安装 吉星无线智能微课助手  | Jetion          |
| 正在安装 吉星无线智能微课助手。 |                 |
| 请稍候              |                 |
|                  |                 |
|                  | 上一步(B) 下一步(M) > |

图 1-4

(5)进度条完成后,显示安装完成界面,如图 1-5 所示

| 🛃 吉星无线智能微课助手                   |                   |
|--------------------------------|-------------------|
| 安装完成                           | Jetion            |
| 已成功安装 吉星无线智能微课助手。<br>单击"关闭"退出。 |                   |
|                                | 取消 < 上一步(B) 关闭(C) |

(6)安装完成后,桌面自动创建"吉星无线智能微课助手"快捷方式

# 3. 设备连接

(1)电脑插入无线网卡,通过网卡光盘或网络下载方式安装网卡驱动,安装完成后可在网络适配器中看到新增的网卡驱动(右击我的电脑-管理-系统工具-设备管理器-网络适配器)

(2) 开启设备, 搜索设备 WIFI 信号(例如: Jetion\_fa103096) 并 连接(初始密码为 12345678)

# 4. 功能介绍

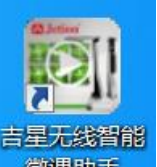

双击桌面的快捷图标 微飘 或者在"开始"菜单的"所有程序" 下拉列表中选择"吉星微课助手->吉星无线智能微课助手"即可启动 软件。软件启动后进入欢迎界面,如图 1-6 所示

| 欢迎来到吉星无线智能微课助手                                                                                                    | × |
|----------------------------------------------------------------------------------------------------|---|
| <b>A</b> Jetion <sup>®</sup>                                                                                                    |   |
| 欢迎来到吉星无线智能微课助手                                                                                                    |   |
| 吉星无线智能微课助手软件是一款基于吉星无线微录仪设备的微课制<br>作、编辑、上传一体化软件。使用该软件,可以快速录制视频、PPT和白<br>板等微课,快速对录制的微课进行视频剪切、配音、添加片头片尾和水印<br>等剪辑操作。同时,还可方便的将剪辑好的微课上传到互联网学习平台,<br>供学生在线观看学习。用户可以通过以下途径获得软件使用授权: |   |
| <ul> <li>■ 购买设备获得软件使用授权。用户购买吉星无线微录仪设备,输入设备包装中提供的软件授权码,免费获取5年软件使用权。</li> <li>■ 直接在网上购买软件使用授权。</li> <li>■ 软件试用。软件提供30天免费试用。</li> </ul>                                         |   |
| □ 下次打开时不再显示                                                                                                    |   |

点击继续,进入登录界面,如图 1-7 所示,如果用户无账号,则可点击"去注册",进入"看我学"平台,根据提示注册账号,然后回到 此界面输入已注册的用户名和密码,点击登录即可。(勾选记住密码 复选框,下次登录时无需再输入密码)

| 欢迎来到吉星无线智能微课助手 |          |  |
|----------------|----------|--|
|                |          |  |
| 用户名            | <u>~</u> |  |
| 密码             |          |  |
| □ 记住密码         | 忘记密码?    |  |
| 登录             | 去注册      |  |
|                |          |  |
|                |          |  |

图 1-7

用户登录后,显示界面如图 1-8 所示,介绍了具体的授权方法,可点击"直接试用"获取 1 个月免费使用期限,或点击"输入授权码/购买授权",登录看我学平台,通过支付获得授权,如图 1-9 所示

| 欢迎来到吉星无线智能微课助手                                                                                                    | × |
|----------------------------------------------------------------------------------------------------|---|
| 吉星无线智能微课助手软件是一款基于吉星无线微录仪设备的微课制作、<br>编辑、上传一体化软件。使用该软件,可以快速录制视频、PPT和白板等微课,<br>快速对录制的微课进行视频剪切、配音、添加片头片尾和水印等剪辑操作。同<br>时,还可方便的将剪辑好的微课上传到互联网学习平台,供学生在线观看学<br>习。用户可以通过以下途径获得软件使用授权:<br>1. 购买设备获得软件使用授权。用户购买吉星无线微录仪设备,输入设备包装<br>中提供的软件授权码,免费获取5年软件使用权。<br>2. 直接在网上购买软件使用授权。<br>3. 软件试用。软件提供30天免费试用。 |   |
| 直接试用 输入授权码/购买授权                                                                                                    |   |

图 1-8

| ₩ 看我学支付中心 × +                                                      |                                                                     |                                                             |                                     |                                                |   | 0 - 0 × |
|--------------------------------------------------------------------|---------------------------------------------------------------------|-------------------------------------------------------------|-------------------------------------|------------------------------------------------|---|---------|
| ₩<br>W<br>W<br>W<br>W<br>W<br>W<br>W<br>W<br>W<br>W<br>W<br>W<br>W | canwoxue.com/persontobuy/default.aspx                               |                                                             | C SUBSERVE                          | The second second                              |   |         |
|                                                                    | 支付中心                                                                |                                                             |                                     |                                                |   |         |
|                                                                    | 999<br>(研導素量除環境手软件使用反1年) (研                                         | 180元/二<br>180<br>標言星原連約手软件使用版2年)                            | >>>>>>>>>>>>>>>>>>>>>>>>>>>>>>>>>>> | <u>142320元/25</u><br>よ320<br>(研想完整原意助手転件使用夜4年) |   |         |
|                                                                    |                                                                     |                                                             | 应付总额: ¥ <mark>0 元</mark>            |                                                |   |         |
|                                                                    |                                                                     |                                                             | 使用授权号:walter<br>请输入VIP授权号           | 个级权号可获重5年VP使用时间。<br>創定使用                       |   |         |
|                                                                    |                                                                     |                                                             |                                     |                                                |   |         |
|                                                                    |                                                                     |                                                             |                                     |                                                |   |         |
|                                                                    | 网络首页 企业合作 联系统们 合作<br>Copyright @ 2016 karwatuse com All Rights Resu | 中区 共于我们 意见反情 3<br>med   巻ICP前15072963号-1 <mark>511.8</mark> | 友情能接                                |                                                | ۲ |         |

点击直接试用,进入软件主界面,如图 1-10 所示,主要功能包括六 大模块:微课录制、微课编辑、模板管理、微课平台、内容管理、系 统设置。

| 吉星无线智能微课助手                                                                                                    |           |
|----------------------------------------------------------------------------------------------------|-----------|
| Image: Second second second |           |
|                                                                                                    | Тицалиная |

图 1-10

# 4.1 视频微课

点击主界面的微课录制,进入视频微课界面,如图 1-11 所示

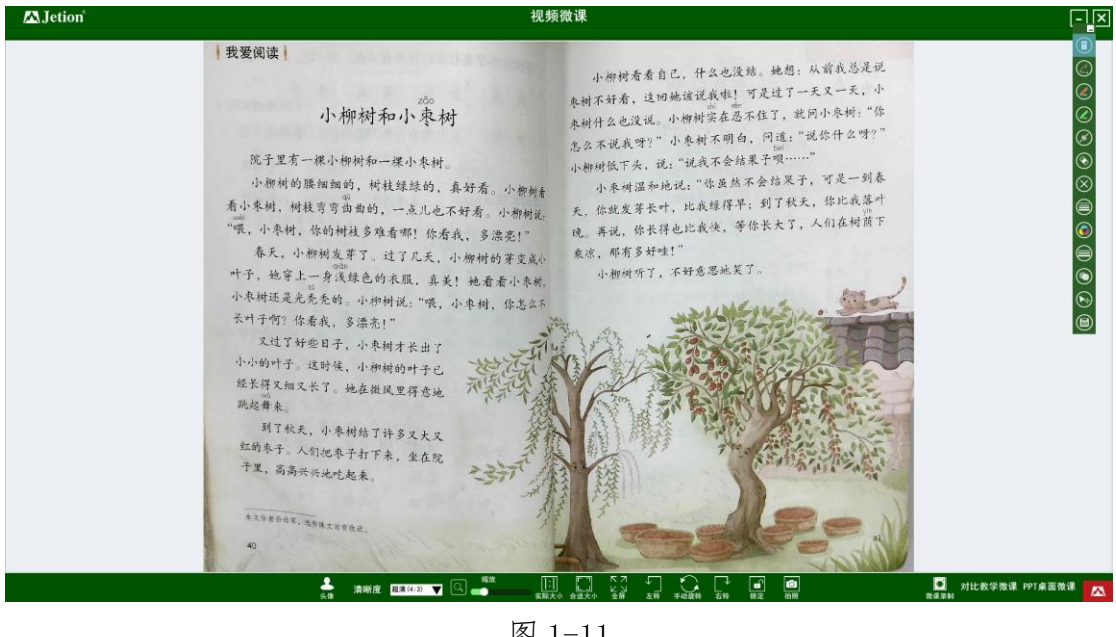

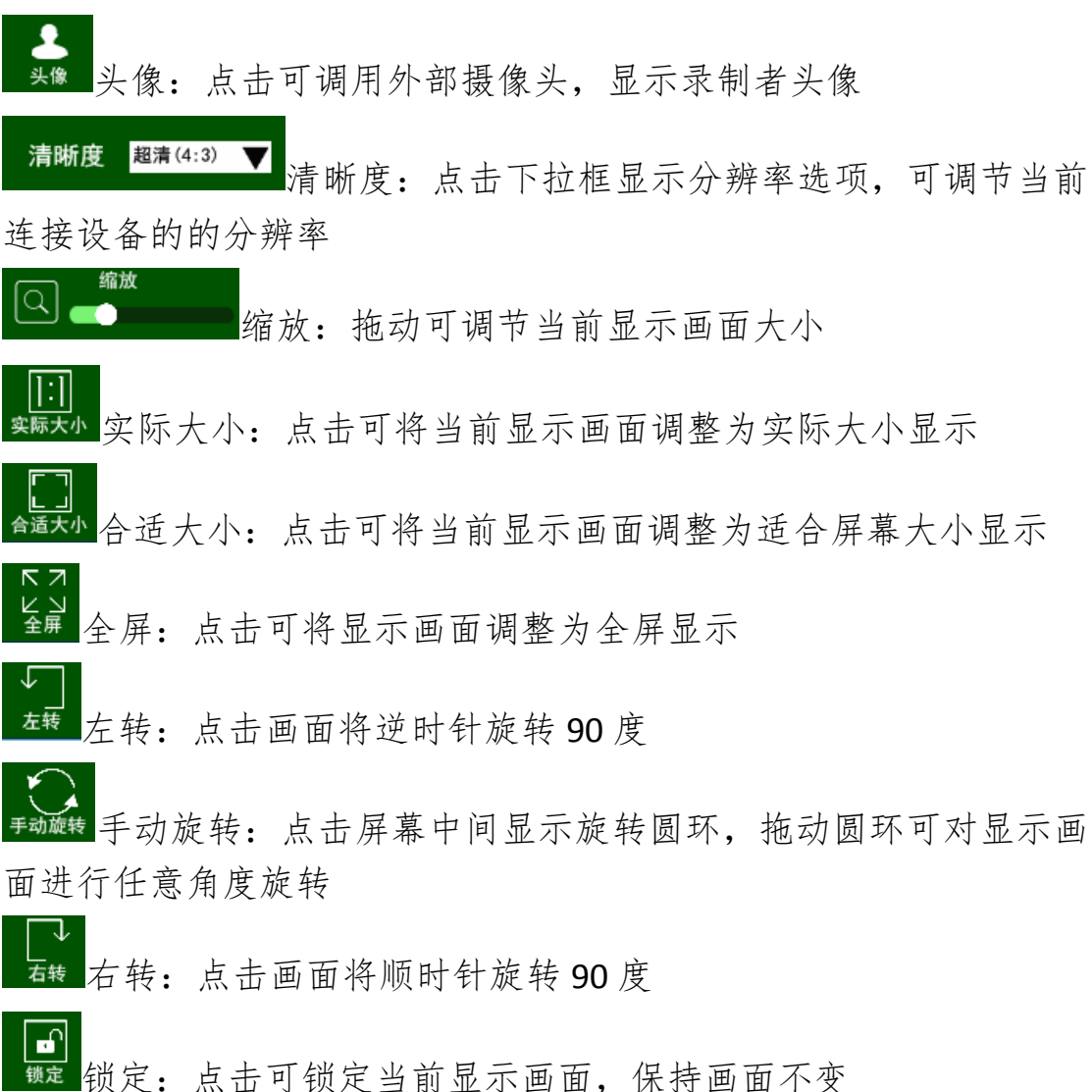

| 解锁 解锁:点击可解除锁定画面,恢复画面展示                |
|---------------------------------------|
| ▲ 拍照:点击可保存当前显示画面,保存的图片可在内容管理的         |
| 图片目录下查看                               |
| ◎ 微课录制 微课录制:点击显示微课录制页面,可对屏幕进行录制       |
| 对比教学微课 对比教学微课:点击切换到对比教学微课页面           |
| PPT桌面微课<br>PPT桌面微课:切换到电脑桌面,保留白板工具和功能盘 |

# 4.2 对比教学微课

对比教学微课界面,如图 1-12 所示,可将录制的视频、本地视频或 本地图片进行展示及对比,默认为上下分屏显示

|                                                | 🕰 Jetion | 对比教学                                                                                                    | 2微课                                  | <u>-</u> 2                                            | × |
|------------------------------------------------|----------|----------------------------------------------------------------------------------------------------|--------------------------------------|-------------------------------------------------------|---|
|                                                |          |                                                                                                    |                                      | ()<br>()                                              |   |
|                                                |          |                                                                                                    |                                      |                                                       |   |
|                                                |          |                                                                                                    |                                      | Ø                                                     |   |
|                                                |          |                                                                                                    |                                      | ⊗<br>⊗                                                |   |
|                                                |          |                                                                                                    |                                      |                                                       |   |
|                                                |          |                                                                                                    |                                      |                                                       |   |
|                                                |          |                                                                                                    |                                      | <u> </u>                                              | 1 |
|                                                |          |                                                                                                    |                                      |                                                       |   |
|                                                |          |                                                                                                    |                                      |                                                       |   |
|                                                |          |                                                                                                    |                                      |                                                       |   |
| 2<br>19 11 12 12 12 12 12 12 12 12 12 12 12 12 |          |                                                                                                    |                                      |                                                       |   |
| 2<br>19 1 1 0 1 1 1 1 1 1 1 1 1 1 1 1 1 1 1 1  |          |                                                                                                    |                                      |                                                       |   |
|                                                |          |                                                                                                    |                                      |                                                       |   |
| 反 1_10                                         |          | ★**     ★**     ★**     ★**     ★**     ★**     ★**     ★**     ★**     ★**     ★**     ★**     ★**     ★**     ★**     ★**     ★**     ★**     ★**     ★**     ★**     ★**     ★**     ★**     ★**     ★**     ★**     ★**     ★**     ★**     ★**     ★**     ★**     ★**     ★**     ★**     ★**     ★**     ★**     ★**     ★**     ★**     ★**     ★**     ★**     ★**     ★**     ★**     ★**     ★**     ★**     ★**     ★**     ★**     ★**     ★**     ★**     ★**     ★**     ★**     ★**     ★**     ★**     ★**     ★**     ★**     ★**     ★**     ★**     ★**     ★**     ★**     ★**     ★**     ★**     ★**     ★**     ★**     ★**     ★**     ★**     ★**     ★**     ★**     ★**     ★**     ★**     ★**     ★**     ★**     ★**     ★**     ★**     ★**     ★**     ★**     ★**     ★**     ★**     ★**     ★**     ★**     ★**     ★**     ★**     ★**     ★**     ★**     ★**     ★**     ★**     ★**     ★**     ★**     ★**     ★**     ★**     ★**     ★**     ★**     ★**     ★**     ★**     ★**     ★**     ★**     ★**     ★**     ★**     ★**     ★**     ★**     ★**     ★**     ★**     ★**     ★**     ★**     ★**     ★**     ★**     ★**     ★**     ★**     ★**     ★**     ★**     ★**     ★**     ★**     ★**     ★**     ★**     ★**     ★**     ★**     ★**     ★**     ★**     ★**     ★**     ★**     ★**     ★**     ★**     ★**     ★**     ★**     ★**     ★**     ★**     ★**     ★**     ★**     ★**     ★**     ★**     ★**     ★**     ★**     ★**     ★**     ★**     ★**     ★**     ★**     ★**     ★**     ★**     ★**     ★**     ★**     ★**     ★**     ★**     ★**     ★**     ★**     ★**     ★**     ★**     ★**     ★**     ★**     ★**     ★**     ★**     ★**     ★**     ★**     ★**     ★**     ★**     ★**     ★**     ★**     ★**     ★**     ★**     ★**     ★**     ★**     ★**     ★**     ★**     ★**     ★**     ★**     ★**     ★**     ★**     ★**     ★** | 2 正 日 G<br>40 主版2 左右分册 上下分量 单形 三册 伯用 | □ 视频数课 PPT桌面微课 【▲ ● ● ● ● ● ● ● ● ● ● ● ● ● ● ● ● ● ● | 2 |
|                                                |          | 图 1-                                                                                                    | -12                                  |                                                       |   |
|                                                |          | * Hi                                                                                                    |                                      |                                                       |   |

≝ 扫描拍照:点击扫描拍照,打开窗口,如图 1-13 所示

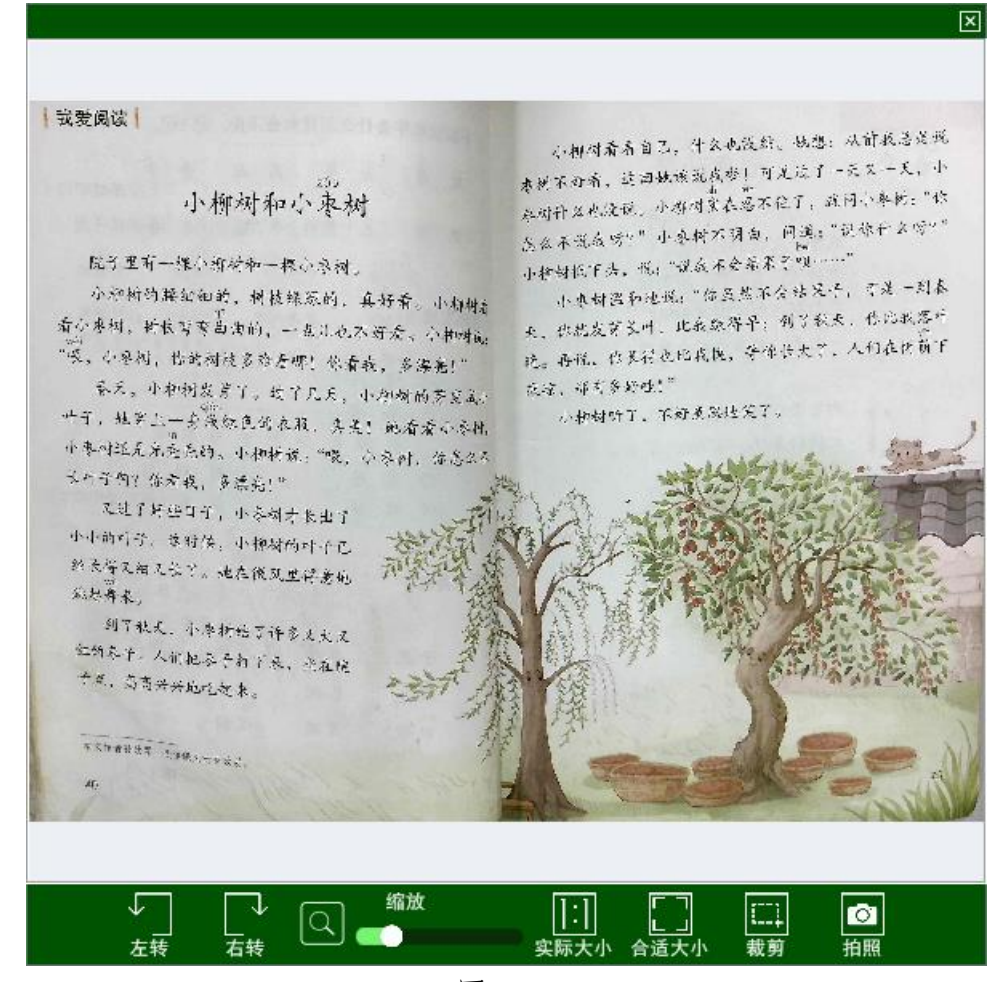

12

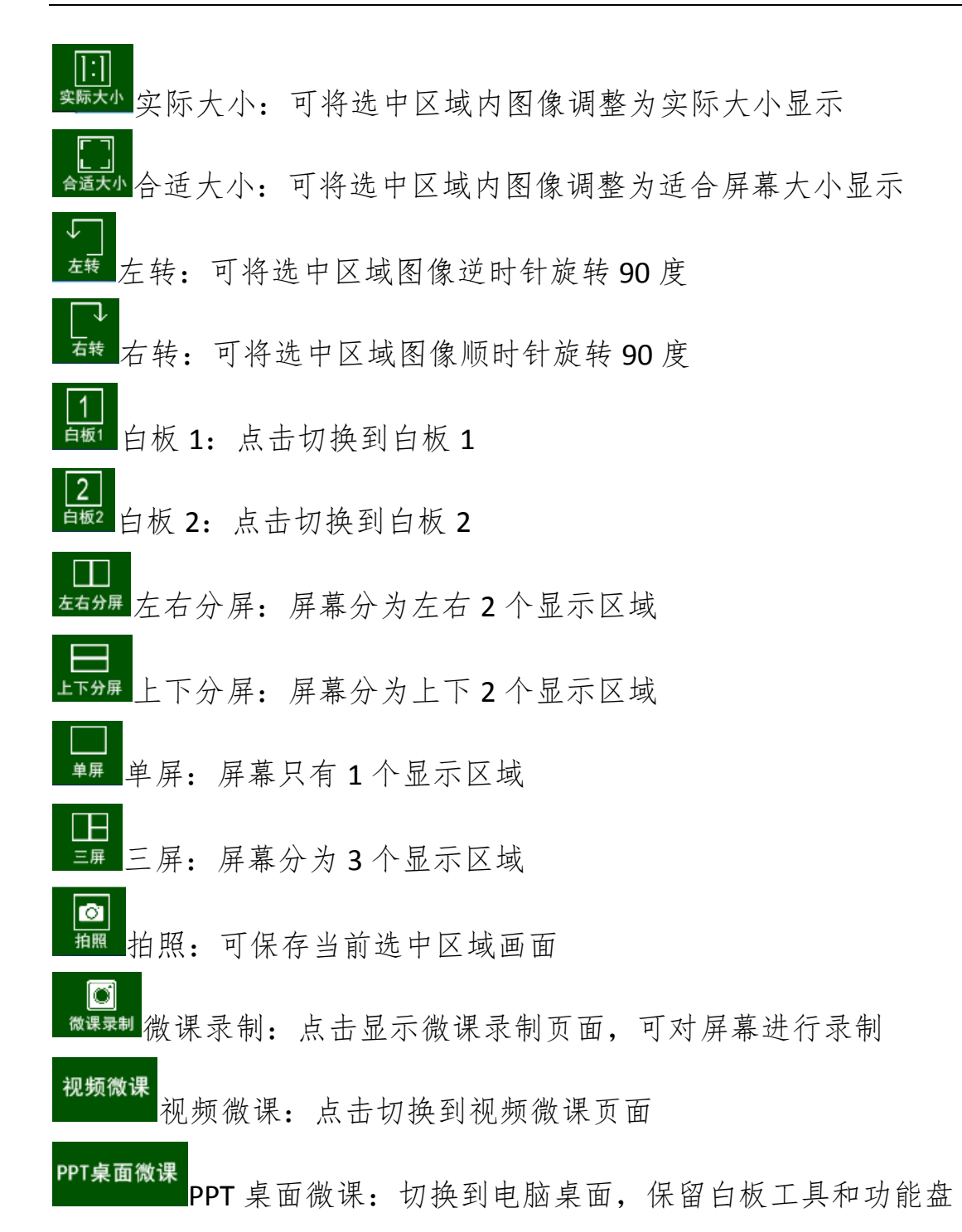

# 4.3 PPT 桌面微课

点击 PPT 桌面微课, 切换到电脑桌面, 右侧保留白板工具, 可对本地 桌面、文档进行标注, 右下角仅保留 Logo 图标菜单功能盘, 如图 1-14 所示

### 

13

# 4.4 微课录制

#### 点击微课录制,打开录制窗口,如图 1-15 所示

我爱阅读 小柳树看看自己,什么也没结。她想:从前我总是说 束树不好看,这回她该说我啦!可是过了一天又一天,小 小柳树和小束树 来树什么也没说。小柳树实在忍不住了,就问小枣树:"你 怎么不说我呀?"小枣树不明白,问道:"说你什么呀?" 院子里有一棵小柳树和一棵小枣树。 小柳树低下头,说:"说我不会结果子呗 ......" 小柳树的腰细细的,树枝绿绿的,真好看。小柳梢 小枣树温和地说:"你虽然不会结果子,可是一到春 看小枣树,树枝弯弯曲曲的,一点儿也不好看。小柳树说: 天, 你就发芽长叶, 比我绿得早; 到了秋天, 你比我落叶 "喂,小枣树,你的树枝多难看哪!你看我,多漂亮!" 晚。再说,你长得也比我快,等你长大了,人们在树荫下 春天,小柳树发芽了。过了几天,小柳树的芽变成, 乘凉,那有多好哇!" 叶子,她穿上一身浅绿色的衣服,真美!她看看小枣桃, 小柳树听了,不好意思地笑了 小枣树还是光秃秃的。小柳树说:"喂,小枣树,你怎么不 长叶子啊? 你看我, 多漂亮!" 又过了好些日子,小枣树才长出了 小小的叶子。这时候,小柳树的叶子已 经长得又细又长了。她在微风里得意地 跳起舞来。 到了秋天,小枣树结了许多又大又 红的枣子。人们把枣子打下来,坐在院 子里, 高高兴兴地吃起来 全屏

- (1) 全屏: 点击全屏, 录制区域调整为全屏录制
- (2) 1024x768: 录制区域调整为 1024x768
- (3) 800x600: 录制区域调整为 800x600
- (4) 640x480: 录制区域调整为 640x480
- (5) 开始录制:点击开始录制按钮 → 倒数3秒后开始录制,如图 1-16 所示
- (6) 关闭:点击 × 关闭录制窗口

#### 小柳树和小枣树

院子里有一棵小柳树和一棵小枣树。

小柳树的腰细细的,树枝绿绿的,真好看。小柳梢看 看小枣树,树枝穹弯曲曲的,一点儿也不好看。小柳梢。 "喂,小枣树,你的树枝多难看哪!你看我,多漂亮

春天,小柳树发芽了。过了几天,小柳树的芽变成小 quan 中子,她穿上一身浅绿色的衣服,真美!她看看小枣糕, 小枣树还是光秃秃的。小柳树说:"喂,小枣树,你怎么不 长叶子啊?你看我,多漂亮!"

又过了好些日子,小枣树才长出了 小小的叶子。这时候,小柳树的叶子已 经长得又知又长了。她在微风里得意地 跳起舞来。

到了秋天,小枣树结丁许多又大又 红豹枣子。人们把枣子打下来,坐在院 子里,高高兴兴地。 ta 木

太文作者升幼军,进传课

小柳树看看自己,什么也没结。她想:从前我总是说 枣树不好看,这回她该说我啦!可是过了一天又一天,小 枣树什么也没说。小柳树实在忍不住了,就问小枣树:"你 怎么不说我呀?"小枣树不明白,问道:"说你什么呀?" 小柳树低下头,说:"说我不会结果子呗……"

小枣树温和地说:"你虽然不会结果子,可是一到春 天,你就发芽长叶,比我绿得早;到了秋天,你比我落叶 再说,你长得也比我快,等你长大了,人们在树荫下 穿,那有多好哇!"

小柳树听了,不好意思地笑了。

#### 图 1-16

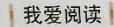

# 小柳树和小枣树

院子里有一棵小柳树和一棵小枣树。

小柳树的腰细细的,树枝绿绿的,真好看。小柳树着 雪小枣树,树枝弯弯曲曲的,一点儿也不好看。小柳树着: "喂,小枣树,你的树枝多难看哪!你看我,多漂亮!"

春天,小柳树发芽了。过了几天,小柳树的芽变成, 叶子,她穿上一身浅绿色的衣服,真美! 她看看小枣桃, 小枣树还是光秃秃的。小柳树说:"喂,小枣树,你怎么不 长叶子啊? 你看我,多漂亮!"

又过了好些日子,小枣树才长出了 小小的叶子。这时候,小柳树的叶子已 经长得2组又长了。她在微风里得意地 跳起舞来。

到了秋天,小枣树结了许多又大又 红的枣子。人们把枣子打下来,坐在院 子里,高高兴兴地吃起来。

本文作者孙幼军,选伟谋文时有改动。

小柳树看看自己,什么也没结。她想:从前我总是说 奉树不好看,这回她该说我啦!可是过了一天又一天,小 奉树什么也没说。小柳树定在忍不住了,就问小枣树:"你 怎么不说我呀?"小枣树不明白,问道:"说你什么呀?" 小柳树低下头,说:"说我不会结果子呗……"

小枣树温和地说:"你虽然不会结果子,可是一到春 天,你就发芽长叶,比我绿得早;到了秋天,你比我落叶 晚。再说,你长得也比我决,等你长大了,人们在树荫下 乘凉,那有多好哇!"

小柳树听了,不好意思地笑了。

如图 1-17 所示,点击暂停按钮 ❶可暂停录制,按钮变为 ▶ ,点击

| 保存成功!                 | ×                                                                    |
|-----------------------|----------------------------------------------------------------------|
| C:\Users\<br>\2019-11 | ,Administrator\AppData\Roaming\Jetion\Data\资料库\微课<br>13\J_151118.mp4 |
|                       | 确定                                                                   |

图 1-18

# 4.5 微课编辑

点击主界面的微课编辑按钮,进入微课管理界面,选择已录制的微课 进行编辑,如图 1-19 所示。该界面主要分三部分,上侧导航栏、左 侧目录栏、右侧预览区。上侧导航栏显示各功能按钮,左侧目录栏显 示已录制的微课目录(按日期排序),右侧预览区显示微课文件。

| <b>/▲</b> Jetion |                     |                     |                  |            | 微课管理       | Ð | × |
|------------------|---------------------|---------------------|------------------|------------|------------|---|---|
|                  |                     |                     |                  |            |            |   |   |
| ▼ <b>1</b> # #   | C:\Vsers\Administra | tor\Applata\Rossing | \Jetion\Data\澳科庫 | 「復興        |            |   |   |
| 2019-10-30       | _                   |                     | _                | _          | _          |   |   |
| 2019-11-01       |                     |                     |                  |            |            |   |   |
| 2019-11-04       |                     |                     |                  |            |            |   |   |
| 2019-11-05       | 2019-10-30          | 2019-11-01          | 2019-11-04       | 2019-11-05 | 2019-11-06 |   |   |
| 2019-11-06       |                     |                     |                  |            |            |   |   |
|                  |                     |                     |                  |            |            |   |   |
|                  |                     |                     |                  |            |            |   |   |
|                  |                     |                     |                  |            |            |   |   |
|                  |                     |                     |                  |            |            |   |   |
|                  |                     |                     |                  |            |            |   |   |
|                  |                     |                     |                  |            |            |   |   |
|                  |                     |                     |                  |            |            |   |   |
|                  |                     |                     |                  |            |            |   |   |
|                  |                     |                     |                  |            |            |   |   |
|                  |                     |                     |                  |            |            |   |   |
|                  |                     |                     |                  |            |            |   |   |
|                  |                     |                     |                  |            |            |   |   |
|                  |                     |                     |                  |            |            |   |   |
|                  |                     |                     |                  |            |            |   |   |
|                  |                     |                     |                  |            |            |   |   |
|                  |                     |                     |                  |            |            |   |   |
|                  |                     |                     |                  |            |            |   |   |
|                  |                     |                     |                  |            |            |   |   |
|                  |                     |                     |                  |            |            |   |   |
|                  |                     |                     |                  |            |            |   |   |
|                  |                     |                     |                  |            |            |   | • |

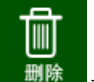

■删除选中的微课文件

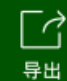

₩将选中的微课文件导出至指定路径

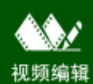

▲点击进入微课编辑页面, 可对选中微课文件进行编辑

★ 在本地播放选中的微课文件

### 4.5.1 视频编辑

点击视频编辑,进入微课编辑界面,该界面主要分为五大部分:导航 栏、模板字幕区、视频展示区、视频信息展示区和视频音频编辑区, 如图 1-20 所示

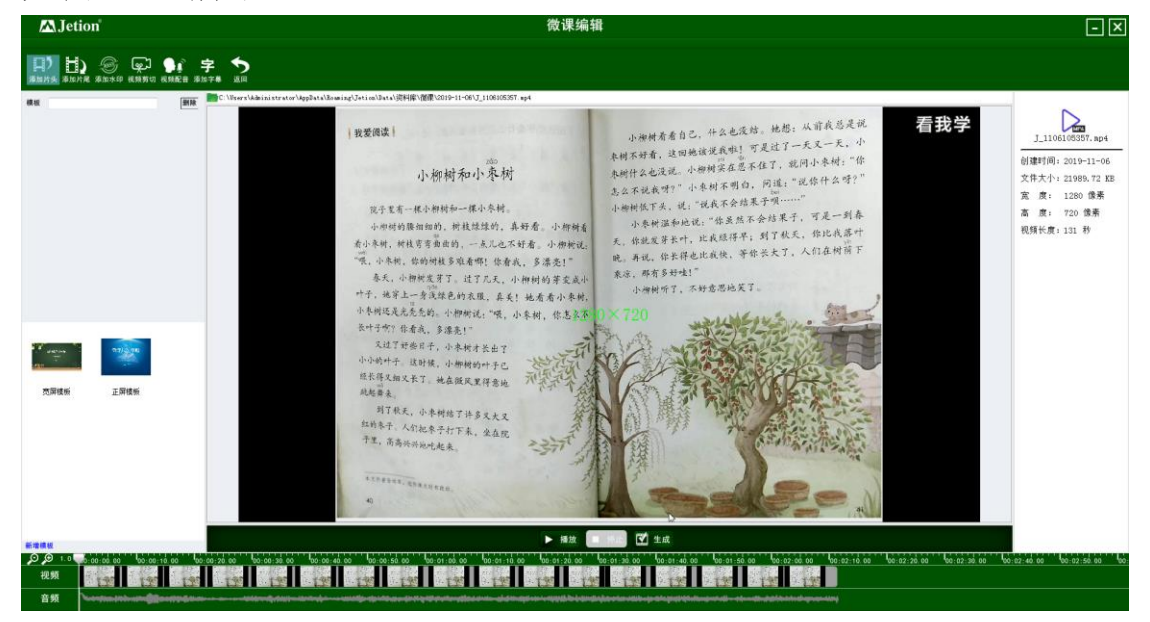

图 1-20

(1) 导航栏

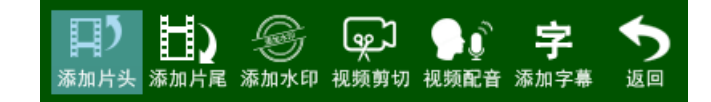

添加片头:可为当前视频添加片头(一个视频只能有一个片头)

添加片尾:可为当前视频添加片尾(一个视频只能有一个片尾) 添加水印:可为当前视频添加水印(一个视频只能有一个水印) 视频剪切:可对当前视频的选中区域进行剪切 视频配音:可对当前视频的选中区域进行配音 添加字幕:可对当前视频的选中区域添加字幕 返回:返回微课管理界面

(2) 模板字幕区

用户可根据选择的模板来自定义当前编辑视频的模板内容,模板主要 包括片头、片尾和水印,如图 1-21 所示

编辑模板:点击相应模板右下角的按钮对当前模板进行编辑修改 新增模板:点击最下方的新增模板按钮,新建新的模块

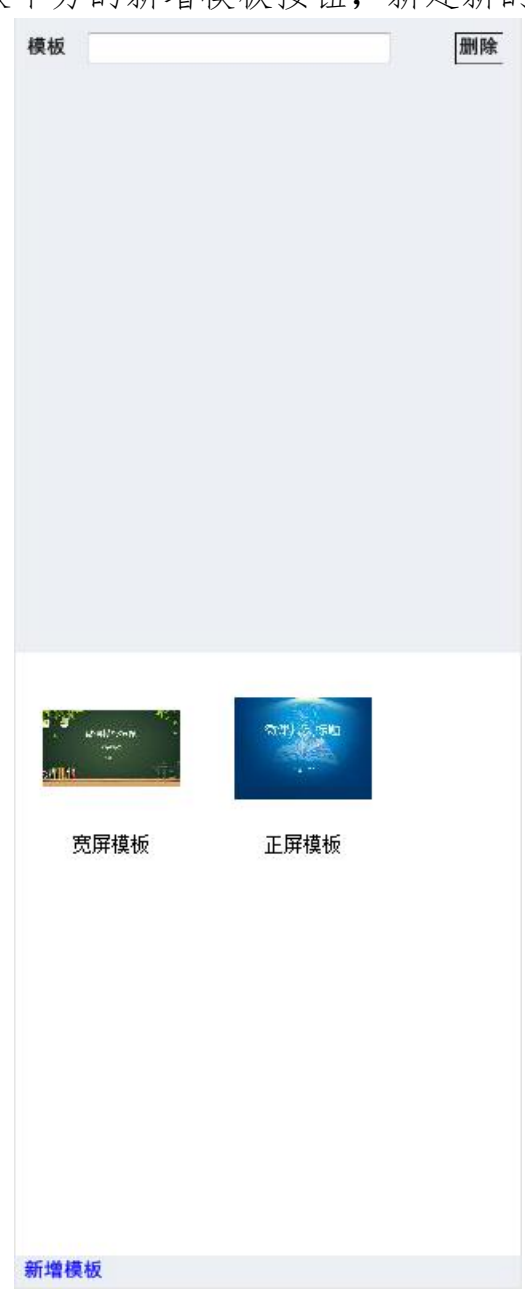

用户也可为视频添加字幕及识别视频中的音频并转换为字幕,如图 1-22 所示

| 起始时间(秒) 1.000 | 结束时间(秒) 3.000 |
|---------------|---------------|
| 识别            | 新増            |
| 更新            | 删除            |
| 测试字幕功能        |               |
| 新增及识          | 别的字幕显示区       |

图 1-22

识别:点击可智能识别视频中的音频,并转换为字幕

新增: 在文本框输入字幕, 然后自定义起始时间和结束时间, 再点击 新增即可在指定区域内添加字幕

更新:在字幕显示区选中字幕,然后在文本框修改字幕内容,再点击 更新即可修改字幕

删除:点击可删除选中字幕

(3) 视频展示区

该区域分为三大部分,视频目录区、视频展示区和视频功能操作区, 如图 1-23 所示

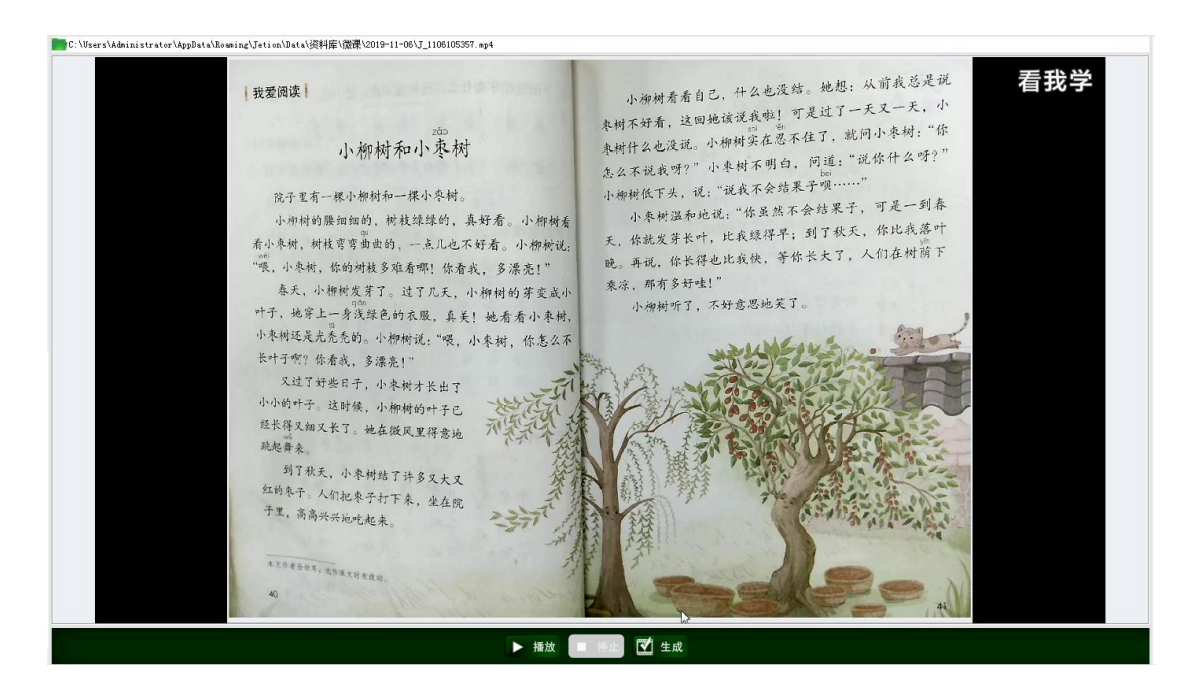

视频目录区:显示当前视频文件的本地路径 视频展示区:展示当前视频画面 视频功能操作区:可播放、停止、生成视频 (4)视频信息展示区

该区域主要显示当前视频的名称、创建时间、文件大小、宽度、高度 和视频长度,如图 1-24 所示

> J\_1106105357.mp4 创建时间: 2019-11-06 文件大小: 21989.72 KB 宽 度: 1280 像素 高 度: 720 像素 视频长度: 131 秒

> > 图 1-24

(5) 视频音频编辑区

视频剪切:点击导航栏的视频剪切,视频编辑区如图 1-25 所示

| ◀ 🛒 ▶      | ▶ 微调 < 严▶ 截取长度: 00:00:00 20 页 页 ▲ 撤销 ▶ 播放 ■ 停止 💟 生成                                                                                                    |
|------------|----------------------------------------------------------------------------------------------------|
| ,⊙,⊕ 1.!!! | 🚜 0:00.00 00:00:10.00 00:00:20.00 00:00:30.00 00:00:40.00 00:00:50.00 00:01:00.00 00:01:10.00 00:01:20.00 00:01:30.00                                                                                                    |
| 视频         |                                                                                                    |
| 音频         | Descention destroned and a section of the section of the section o |

| < \xrightarrow♥♥♥♥♥♥♥♥ 「「「「「「」」」「「」」「「」」「「」」「「」」「「」」「「                                                |
|----------------------------------------------------------------------------------------------------|
| ₽₽点击放大缩小按钮,可调整视频区的范围                                                                                  |
| 🖳 🤜 点击时间轴的左右边界按钮,可调整需要剪切的视频内容                                                                         |
| 截取长度: 00:00:00.00 显示剪切的视频长度                                                                           |
| X 剪切 ▲ 撤销<br>确定剪切范围后,点击剪切按钮,可剪切视频,点击<br>撤销,可取消上一步剪切操作<br>视频配音:点击导航栏的视频配音,音频编辑区如图 1-26 所示              |
| ▲ ● 微调 ▲ ● 】 配音长度: 00:00:00.00  ● 指放 ● 修成 ● 修成 ● 修成 ● 使成 ● 生成 ● 1 ● ● ● ● ● ● ● ● ● ● ● ● ● ● ● ● ● ● |
| 图 1-26                                                                                                |
| < ── ▶ 微调 < ── ▶ 点击左右边界的微调按钮,微调需要剪切的视频内容                                                              |
| ❷❷点击放大缩小按钮,可调整视频区的范围                                                                                  |
| 🖳 🌆 点击时间轴的左右边界按钮,可调整需要剪切的视频内容                                                                         |
| <b>配音长度: 00:00:00.00</b> 显示配音的视频长度                                                                    |
| ● 配音 蔥 清除 确定配音范围后,点击配音按钮,可为视频配音,点击清除,可清除配音                                                            |

# 4.6 模板管理

点击主界面的模板管理按钮,进入微课模板管理界面,如图 1-27 所示。该界面主要分三部分,上侧导航栏、左侧目录栏、右侧预览区。 上侧导航栏显示各功能按钮,左侧目录栏显示微课模板,右侧预览区显示模板文件。

| 🔼 Jetion                   |                                      | î                       | <b>改课模板管理</b> | - 🗵 |
|----------------------------|--------------------------------------|-------------------------|---------------|-----|
| A) H) S<br>Mante Anne Ante |                                      |                         |               |     |
| ▼ 🚞 微课模板                   | C:\Users\Administrator\AppData\Boami | ng/Jeticn/Jata/英科库/提跟模板 |               |     |
| ▶ 水印<br>片头<br>片尾           |                                      |                         |               |     |
|                            | 水印 片头                                | 片尾                      |               |     |
|                            |                                      |                         |               |     |
|                            |                                      |                         |               |     |
|                            |                                      |                         |               |     |
|                            |                                      |                         |               |     |
|                            |                                      |                         |               |     |
|                            |                                      |                         |               |     |
|                            |                                      |                         |               |     |
|                            |                                      |                         |               |     |
|                            |                                      |                         |               |     |
|                            |                                      |                         |               |     |
|                            |                                      |                         |               |     |
|                            |                                      |                         |               |     |
|                            |                                      |                         |               |     |
|                            |                                      |                         |               |     |
|                            |                                      |                         |               |     |
|                            |                                      |                         |               |     |
|                            |                                      |                         |               |     |
|                            |                                      |                         |               |     |
|                            |                                      |                         |               |     |

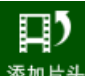

<sup>添加片头</sup>添加片头:点击显示新建片头模板窗口,如图 1-28 所示,可 自定义背景图片,片头名称、大小、片头长度、背景色、添加文字

| 新建 <u>斤</u> 头模极 | ×                      |
|-----------------|------------------------|
| 背景图片            |                        |
|                 | 万头名称                   |
|                 | 大小 640*480 🗹 片头长度 3秒 🗸 |
|                 | 背景色 添加文字               |
|                 |                        |
|                 |                        |
|                 |                        |
|                 |                        |
|                 |                        |
|                 |                        |
|                 |                        |
|                 |                        |
|                 |                        |
| 确定              | 取消                     |
|                 |                        |

图 1-28

点击添加文字,显示文字选项,如图 1-29 所示,可自定义文字颜色、

### 透明度和字体大小

|              | 片头名称                      |
|--------------|---------------------------|
|              | 大小 640*480 🗸 片头长度 3秒 🗸    |
| た夏           | 背景色 添加文字 删除文字             |
| <u>ተው ድይ</u> | 文字1 标题                    |
|              | 文字颜色 (150, 129), (201×50) |
|              | 文字透明度 255                 |
|              | 字体大小 30                   |
|              |                           |
|              |                           |

图 1-29

双击右侧预览区的片头模板,打开所选模板窗口,如图 1-30,可对 所选模板进行编辑修改

| f景图片 C:\Use | ers\Administrator\AppData\Roamin | alJetion\Data\Temp\憲屏模板.h\图片1.ipg         | ]        |
|-------------|----------------------------------|-------------------------------------------|----------|
|             | 微课模板标题                           | ★ 大小 1280*720 ✓ 片头长度 380<br>★ 背景色 添加文字 删除 | 。<br>(文字 |
|             | 内容简述<br>作者: ***                  | 作者 作者 ***                                 |          |
|             | GLA                              | 文字颜色 (17, 420), (1260×53<br>文字透明度 255     | )        |
|             |                                  | 字体大小 40                                   |          |
|             |                                  |                                           |          |
|             |                                  |                                           |          |
|             | 确定                               | 取消                                        |          |

图 1-30

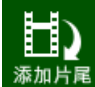

<sup>添加片尾</sup>添加片尾:点击显示新建片尾模板窗口,如图 1-31 所示,可

| 新建片尾模板      | ×  |
|-------------|----|
| 新建片尾模板 背景图片 |    |
|             |    |
| 确定          | 取消 |

自定义背景图片,片头名称、大小、片头长度、背景色、添加文字

图 1-31

点击添加文字,显示文字选项,如图 1-32 所示,可自定义文字颜色、透明度和字体大小

|                                       | 片尾名称                      |
|---------------------------------------|---------------------------|
|                                       | 大小 640*480 💚 片尾长度 3秒 🖌    |
| · · · · · · · · · · · · · · · · · · · | 背景色 添加文字 删除文字             |
| 标题                                    | 文字1 标题                    |
|                                       | 文字颜色 (150, 129), (201×50) |
|                                       | 文字透明度 255                 |
|                                       | 字体大小 30                   |
|                                       |                           |
|                                       |                           |

#### 图 1-32

双击右侧预览区的片尾模板,打开所选模板窗口,如图 1-33,可对 所选模板进行编辑修改

| A.F.Y. |                | 片尾名称 密屏模板<br>大小 1280*720 ✓ 片尾长度 3秒 ✓ |
|--------|----------------|--------------------------------------|
| *      | 谢谢!            | ▲ 背景色 添加文字 删除文字                      |
|        | 职务:XXX 培训师:XXX | 内容2 見条。XXX 培训师。XXX                   |
|        |                | 文字颜色 (8, 381), (1261×73)             |
|        |                | 文字透明度 255                            |
|        |                | 字体大小 40                              |
|        |                |                                      |
|        |                |                                      |
|        |                |                                      |
|        |                |                                      |
|        |                |                                      |
|        |                |                                      |

图 1-33

添加水印:点击显示新建水印模板窗口,如图 1-34 所示,可 自定义背景图片、水印名称、大小、对齐、背景色、背景透明度和文字

| 新建水印模板 | X                                             |
|--------|-----------------------------------------------|
| 背景图片   |                                               |
|        | 水印名称<br>大小 200 × 30 对齐 左上 ✓<br>背景色<br>背景透明度 0 |
| 确定     | 取消                                            |

图 1-34

单击文字复选框,显示文字选项,如图 1-35 所示,用户可自定义文字内容、文字颜色、文字透明度和字体大小

|  | 水印名称        |           |
|--|-------------|-----------|
|  | 大小 200 × 30 | 对齐 右上 🛛 🗸 |
|  | 背景色         |           |
|  | 背景透明度 0     |           |
|  |             |           |
|  | ● 文字        |           |
|  | 文字内容        |           |
|  | 文字颜色        |           |
|  | 文字透明度 255   |           |
|  | 字体大小 30     |           |
|  |             |           |
|  |             |           |

图 1-35

双击右侧预览区的水印模板,打开所选模板窗口,如图 1-36,可对 所选模板进行编辑修改

| 微课水印               | X                     |
|--------------------|-----------------------|
| 背景图片               |                       |
|                    | 水印名称 微课水印             |
|                    | 大小 220 × 30 对齐 右下 🛛 🗸 |
|                    | 背景色                   |
|                    | 背景透明度 0               |
|                    | ● 文字                  |
|                    | 文字内容 吉星信息科技有限公司       |
|                    | 文字颜色                  |
|                    | 文字透明度 86              |
|                    | 字体大小 18               |
| 了 州市百生活总科投有限<br>公司 |                       |
| 确定                 | 取消                    |

图 1-36

■ 删除:删除选中的模板文件

₣出:将选中的模板文件导出至指定路径

# 4.7 微课平台

点击主界面的微课平台,进入微课平台界面,如图 1-37 所示,老师 将录制的微课视频发送到微课平台上,供学生在线观看学习

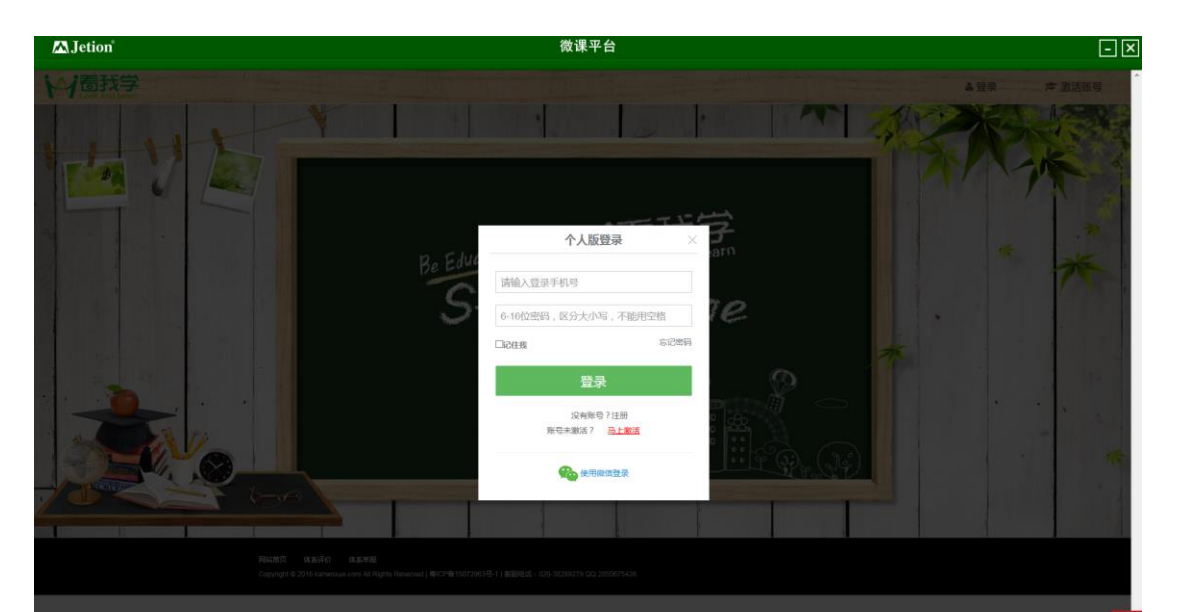

# 4.8 内容管理

点击主界面的内容管理,进入内容管理界面,如图 1-38 所示,该界 面主要分三部分,上侧导航栏、左侧目录栏、右侧预览区。上侧导航 栏显示各功能按钮,左侧目录栏显示资料库目录,右侧预览区显示各 文件夹的文件内容。

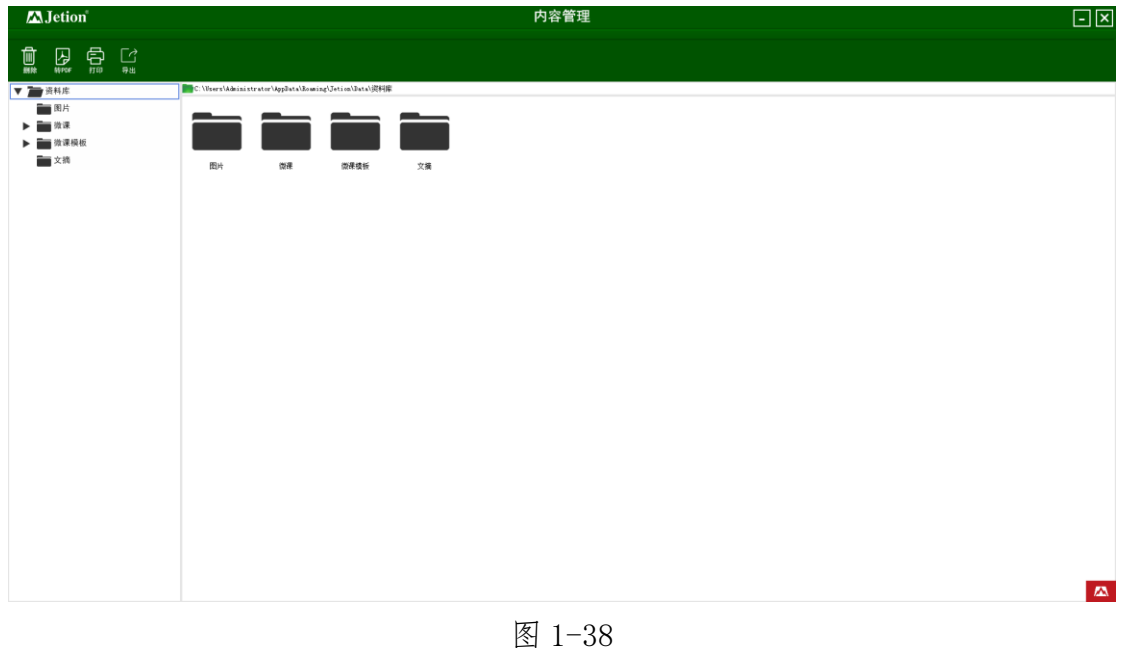

图 1-20

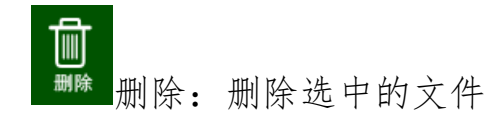

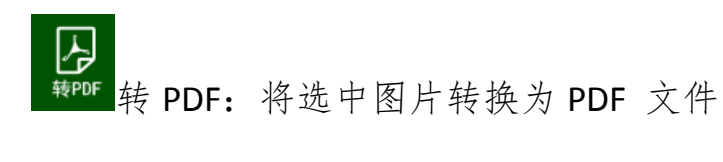

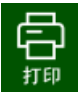

打印: 打印选中的文件

₽

导出:将选中文件导出到指定路径

### 4.8.1 图片浏览

双击右侧预览区的图片文件,进入图片浏览页面,如图 1-39 所示, 该界面主要分为四大部分:上侧导航栏、左侧编辑区、中间图片预览 区、右侧图片信息区

| 🕰 Jetion                                                                                                    | 图                                                                                                    | 片浏览                                                                                                    | - ×                                                                                        |
|----------------------------------------------------------------------------------------------------|----------------------------------------------------------------------------------------------------|----------------------------------------------------------------------------------------------------|--------------------------------------------------------------------------------------------|
|                                                                                                    | (日) (日) <th>+浏览<br/>小柳树看看自己,什么也没结。她想:从前我总是说<br/>枣树不好看,这回她该说我啦!可是过了一天又一天,小<br/>枣树什么也没近。小柳树实在愿不住了,就问小枣树:"你<br/>怎么不说我呀?"小枣树不明白,问道:"说你什么呀?"<br/>小柳树板下头,说:"这点不会结果于呗"<br/>小枣树湿和地说:"你虽然不会结果于呗"<br/>小枣树湿和地说:"你虽然不会结果了呗不是一到春<br/>天,你就发雾长叶,比说锡得:"到了秋天,你比我落叶<br/>聪。再说,你长得也比说钱得:雾你长大了,人们在树荫下<br/>豪涂,那有多好哇!"</th> <th>■ ▼<br/>JETIGR_0007.jpg<br/>创趣灯间:010-11-06<br/>文件大小:413.60 KB<br/>室 度: 2562 億素<br/>高 度: 1944 億素</th> | +浏览<br>小柳树看看自己,什么也没结。她想:从前我总是说<br>枣树不好看,这回她该说我啦!可是过了一天又一天,小<br>枣树什么也没近。小柳树实在愿不住了,就问小枣树:"你<br>怎么不说我呀?"小枣树不明白,问道:"说你什么呀?"<br>小柳树板下头,说:"这点不会结果于呗"<br>小枣树湿和地说:"你虽然不会结果于呗"<br>小枣树湿和地说:"你虽然不会结果了呗不是一到春<br>天,你就发雾长叶,比说锡得:"到了秋天,你比我落叶<br>聪。再说,你长得也比说钱得:雾你长大了,人们在树荫下<br>豪涂,那有多好哇!" | ■ ▼<br>JETIGR_0007.jpg<br>创趣灯间:010-11-06<br>文件大小:413.60 KB<br>室 度: 2562 億素<br>高 度: 1944 億素 |
| 2H       CH         2EH       A         3EHH       A         A       A         A       A         A       A         A       A         A       A         B       B         B       B | <text></text>                                                                                                    | Refer I Amade And And And And And And And And And And                                                                                                    |                                                                                            |

图 1-39

(1) 导航栏

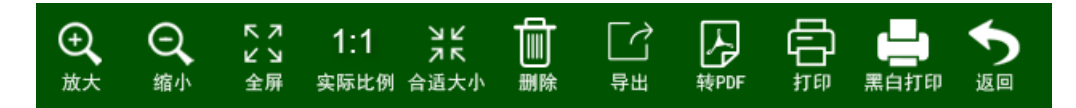

放大:放大当前展示图片 缩小:缩小当前展示图片 全屏:当前展示图片调整为全屏展示 实际比例:当前展示图片调整为实际大小显示

29

合适大小:当前展示图片调整为适合屏幕大小显示 删除:删除当前展示图片 导出:将当前图片导出至指定路径 转 PDF:将当前图片转换为 PDF 文件 打印:打印当前展示图片 黑白打印:将当前图片打印为黑白 返回:返回内容管理页面

(2) 编辑区

此区域分为基本修正和效果两部分,如图 1-40 所示 基本修正:该功能包括亮度、对比度、饱和度修改, 智能裁边、裁 剪、左转、右转、垂直翻转和水平翻转

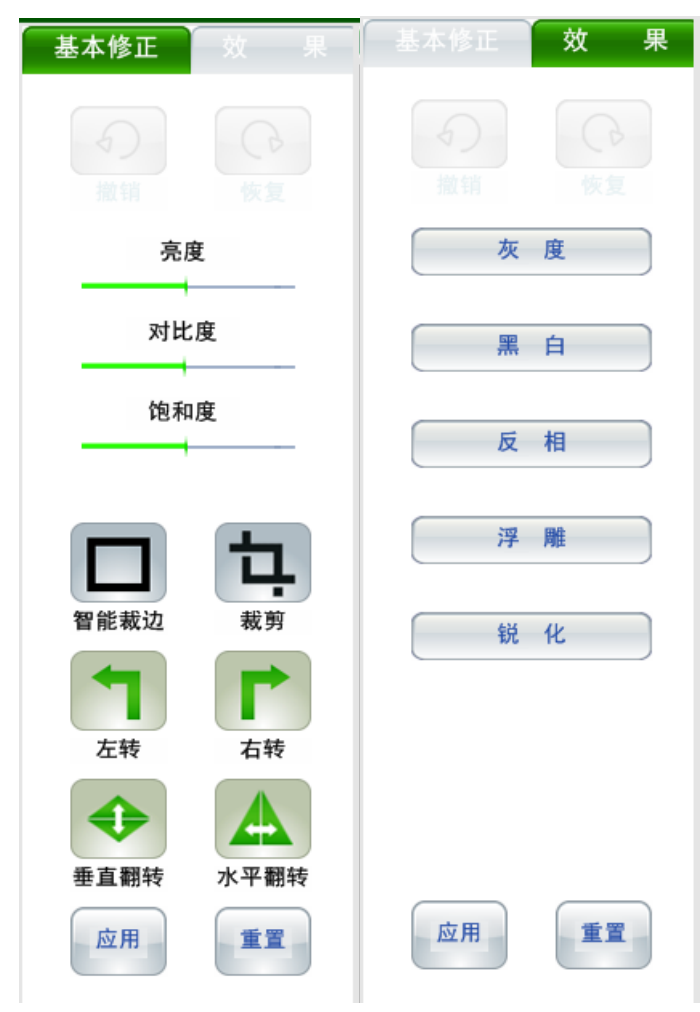

效果: 该功能包括灰度、黑白、反相、浮雕、锐化

图 1-40

(3) 图片预览区

图片预览区显示当前选中图片,如图 1-41 所示

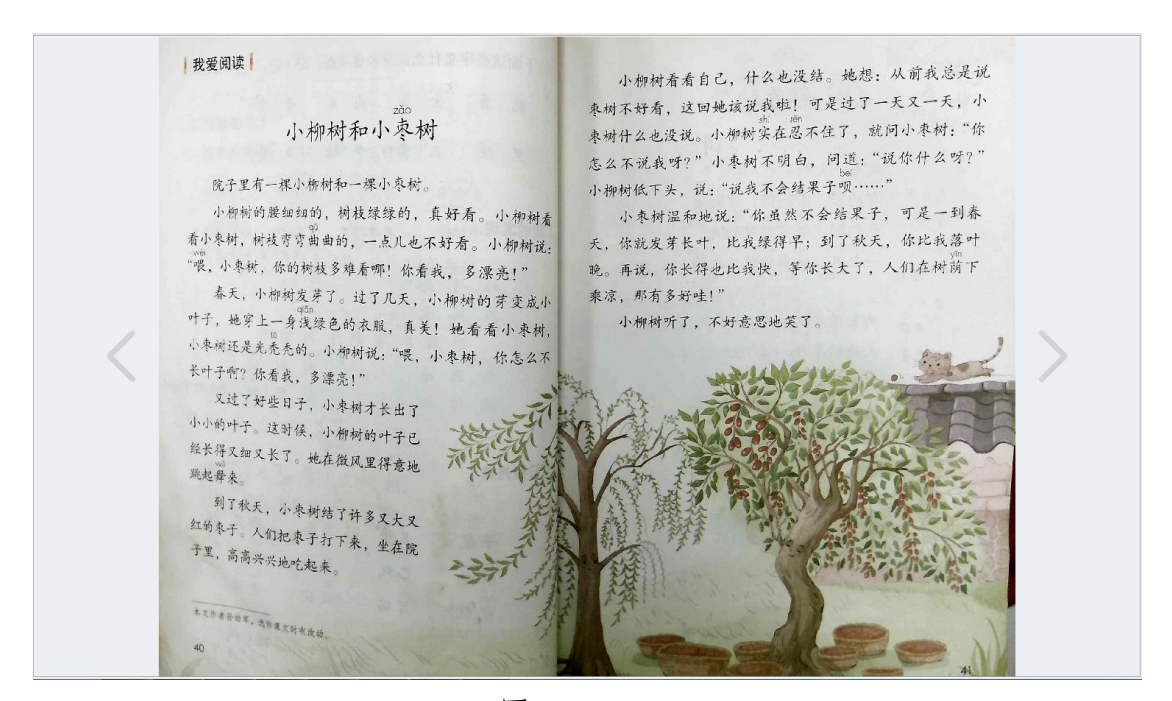

图 1-41

(4) 图片信息区

图片信息区显示当前展示图片的名称、创建时间、文件大小、宽度和 高度,如图 1-42 所示

|    | JETIO      | N_0007 | 7.jpg |
|----|------------|--------|-------|
| 创建 | 时间:        | 2019-  | 11-06 |
| 文件 | 大小:        | 413.6  | 8 KB  |
| 宽  | 度 <b>:</b> | 2592   | 像素    |
| 高  | 度:         | 1944   | 像素    |
|    | 冬          | 1-4    | 2     |

# 4.9 系统设置

点击主界面的系统设置,打开系统设置窗口,如图 1-43 所示,可对 主摄像头、分辨率、图片格式、命名方式、路径、视频格式、录制清 晰度进行修改,并且可以选择是否显示开机动画(不勾选此项,启动 软件则不显示欢迎界面)

|           |                        | ×                     |
|-----------|------------------------|-----------------------|
| 主摄像头 JCai | nera 🔽 分辨率 📃           | gif tif               |
| 命名方式 💿    | 按时间方式  ④ 自定义前约         | 资递增方式 :TION _*        |
| 路径 Im     | nistrator\AppData\Roam | ning\Jetion\Data ···· |
| 视频格式 💿    | ıp4 ⊚flv               |                       |
| 录制清晰度 19  | 20*1080 🗸              |                       |
| ● 显示开机动   | 町                      |                       |
|           | 确定                     | 取消                    |

# 4.10 白板工具

▲ 画笔功能:提供 3 种可自定义属性的画笔,每种笔都可以自动 记忆用户为其设置的线条、颜色、粗细和透明度

闪线:用户画线 2 秒后,痕迹会自动消失,可自定义画笔的线条、颜色、粗细和透明度

- 黑板擦:可擦除屏幕上的线条和图形
- $\otimes$

清空:点击可清空屏幕上的所有痕迹

┚线形:点击画笔工具后才能使用此功能,点击展开线形选项,如

图 1-44 所示,可设置画笔为箭头、曲线、虚线和直线

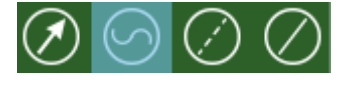

图 1-44

● 颜色:点击画笔工具后才能使用此功能,点击后会出现颜色盘, 如图 1-45 所示,可自定义选择画笔颜色

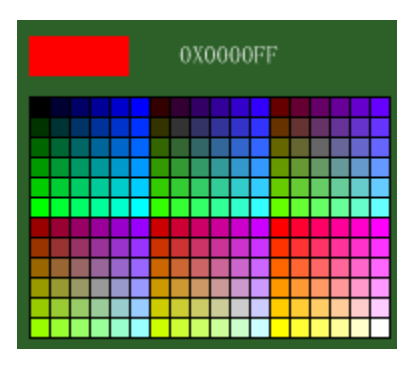

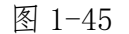

● 线宽:点击画笔工具后才可使用此功能,点击后显示线宽选项, 如图 1-46 所示,可自定义画笔粗细

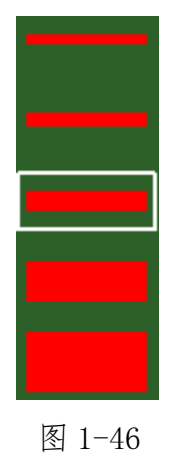

● 透明度:点击画笔工具后才可使用此功能,点击后显示如图 1-47 所示,可自定义画笔透明度

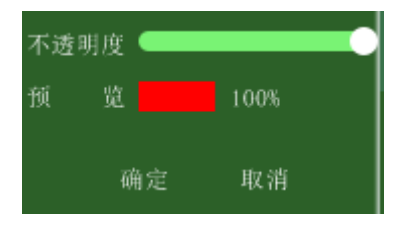

图 1-47

✓ 工具:点击展开后如图 1-48 所示,包括工具选项有选中、矩形、
圆、椭圆、三角形和文字

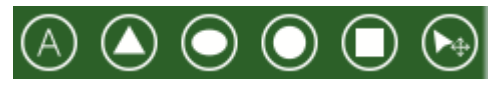

图 1-48

保存:点击可将当前页面截图保存

4.11 Logo 图标

点击各功能界面的右下角 Logo 图标 🔼 , 弹出功能列表, 如图 1-49 所示

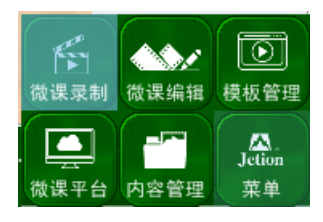

图 1-49

点击功能列表的菜单按钮,显示菜单列表,如图 1-50 所示

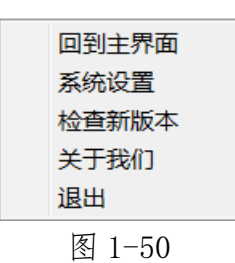

回到主界面: 返回主界面

系统设置: 打开系统设置窗口, 如图 1-43 所示

检查新版本:打开检查新版本窗口,如图 1-51 所示

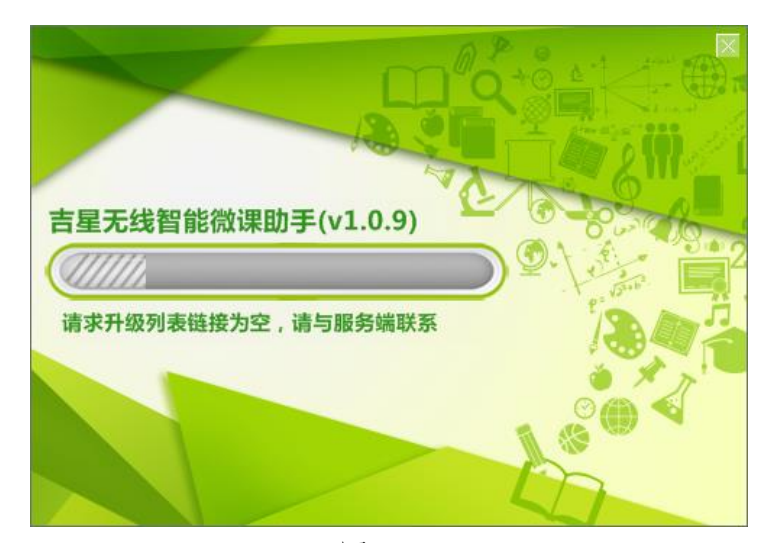

图 1-51

关于我们:打开软件版本信息窗口,如图 1-52 所示

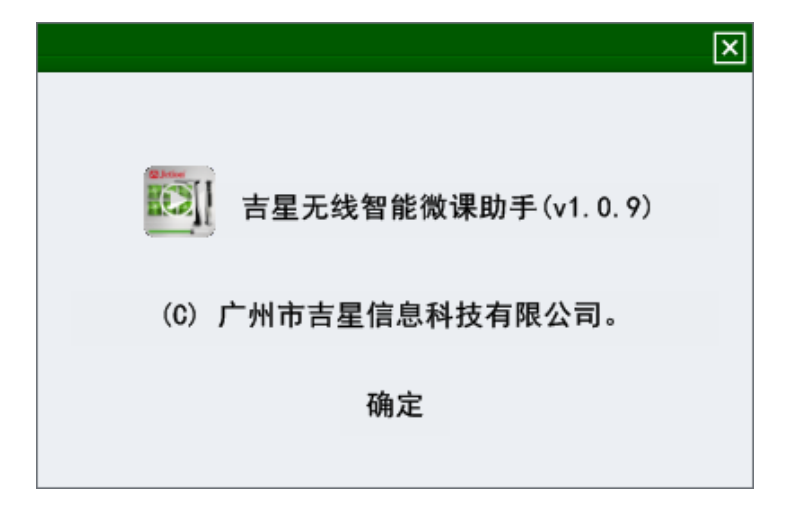

图 1-52

退出:退出软件程序

# 二、硬件环境与配置

# 1. 硬件环境

PC 单机运行; CPU 2GHz 以上, 内存 4G 以上

# 2. 软件环境

操作系统: Windows 7、Windows 8、Windows 10

运行库: Microsoft .NET Framework 4

# 3. IP 地址配置

如果在连接设备的同时,电脑需要上网,则需手动更改无线网络2的 IP 地址为固定 IP 地址,具体操作如下:

(1)打开网络和共享中心,如图 2-1,点击无线网络连接 2

| 查看活动网络 | 络             |       |                              |
|--------|---------------|-------|------------------------------|
|        | UniFi-4401    | 访问类型: | Internet                     |
|        | 公用网络          | 连接:   | N 无线网络连接 (UniFi-4401)        |
|        | <b>未识别的网络</b> | 访问类型: | 无法连接到 Internet               |
|        | 公用网络          | 连接:   | ✔ 无线网络连接 2 (Jetion_fa103096) |

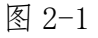

(2)点击属性,如图 1-10 所示

| ▲□ 无线网络连接 2 状     | 态                             | 多重网络           |
|-------------------|-------------------------------|----------------|
| 常规                |                               |                |
| │<br>连接    ───    |                               |                |
| IPv4 连接:          | 无 Internet 访问                 | 和限             |
| IPv6 连接:          | 无网络访问                         | 和限             |
| 媒体状态:             | E                             | 2启用            |
| SSID:             | Jetion_fal(                   | )3096          |
| 持续时间:             | 00:4                          | 1:13           |
| 速度:               | 150.0                         | Mbps           |
| 信号质量:             |                               | llte           |
| 详细信息( <u>E</u> )。 | 无线属性(⊻)                       |                |
| 活动 ———            |                               |                |
|                   | схё — 💵 — е                   | ]接收            |
| 字节:               | 1,677,936 227,043             | 3,200          |
| 중 属性(P)           | 诊断( <u>C</u> ) 诊断( <u>C</u> ) |                |
|                   |                               | 关闭( <u>C</u> ) |

图 2-2

(3)选择 IPv4, 点击属性, 如图 2-3 所示

| ♀ 无线网络连接 2 属性                                            |
|----------------------------------------------------------|
| 网络  共享                                                   |
| 连接时使用:                                                   |
| TP-LINK Wireless USB Adapter                             |
|                                                          |
| 此连接使用下列项目(0):                                            |
| ☑ 號 Microsoft 网络客户端                                      |
| ☑ ➡ VMware Bridge Protocol<br>☑ ■ Oos 数据句计划程序            |
| ☑ ————————————————————————————————————                   |
| ☑ → Internet 协议版本 6 (TCP/IPv6)                           |
| ☑ → Internet 协议版本 4(TCP/IPv4)<br>☑ · 施吹尼拉扑分词呐射器 r/o 顶动程序 |
|                                                          |
| 安装(N) 卸载(U) 属性(R)                                        |
| 描述                                                       |
| TCP/IP。该协议是默认的广域网络协议,它提供在不同的<br>相互连接的网络上的通讯。             |
|                                                          |
|                                                          |
| 确定 取消                                                    |

图 2-3

(4) 手动输入网段为 10 的 IP 地址, 然后点击确定即可, 如图 2-4 所示, IP 地址设置完成后本地即可正常上网

| Internet 协议版本 4 (TCP/IPv4) 属性                                  | ? X               |
|----------------------------------------------------------------|-------------------|
| 常规                                                             |                   |
| 如果网络支持此功能,则可以获取自动指派的 IP 设置。否则,您需<br>要从网络系统管理员处获得适当的 IP 设置。     |                   |
| <ul> <li>○ 自动获得 IP 地址(Q)</li> <li>○ 使用下面的 IP 地址(S):</li> </ul> |                   |
| IP 地址( <u>I</u> ):                                             | 192 .168 .10 . 3  |
| 子网掩码( <u>U</u> ):                                              | 255 .255 .255 . 0 |
| 默认网关( <u>D</u> ):                                              | · · ·             |
| ○ 自动获得 DNS 服务器地址(B)                                            |                   |
| ● ● 使用下面的 DNS 服务器地址(型)                                         | ):                |
| 首选 DNS 服务器(P):                                                 | · · ·             |
| 备用 DNS 服务器( <u>A</u> ):                                        | · · ·             |
| 🔲 退出时验证设置(L)                                                   | 高级(⊻)             |
|                                                                | 确定 取消             |

图 2-4

※ 本手册解释权归"广州市吉星信息科技有限公司"所有